# Formation Git : Installations

## El Hadji Gaye

| Auteur | El Hadji Gaye                 |
|--------|-------------------------------|
| Pour   | Formation                     |
| Date   | 23/09/2024                    |
| Objet  | Formation Git : installations |

| I)             | Installation de la plateforme | 3   |
|----------------|-------------------------------|-----|
| <i>.</i><br>1. | Git Visual Studio Code        | . 3 |
| 2.             | Visual Studio Code            | . 6 |

### I) Installation de la plateforme

### 1. Git Visual Studio Code

Se rendre sur le site officiel de Git <u>https://git-scm.com/</u>

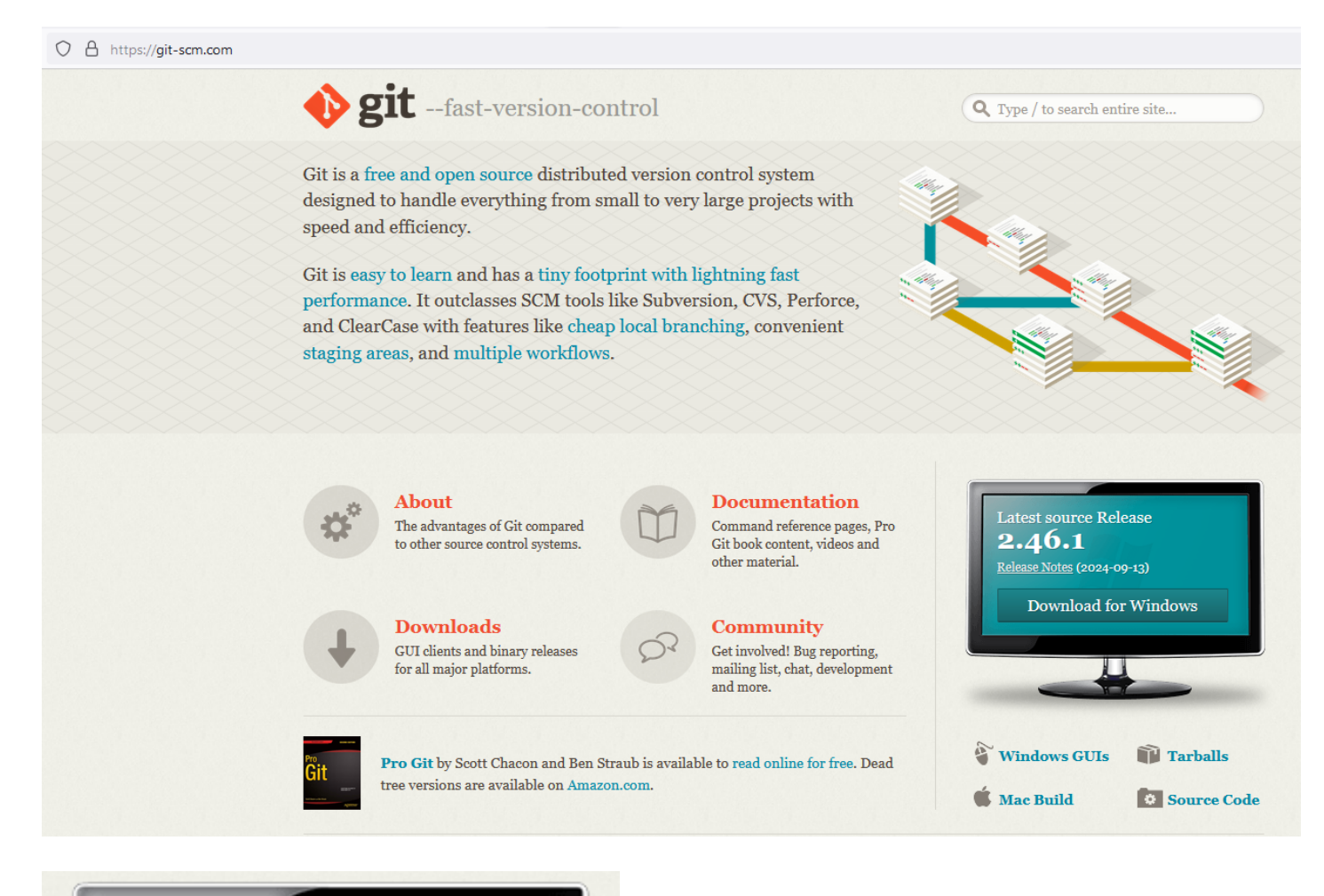

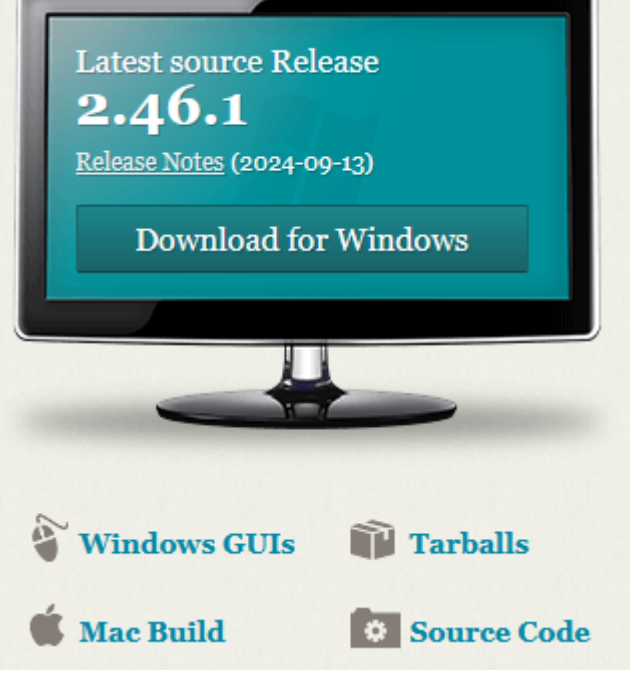

#### O A https://git-scm.com/download/win

| About                                                                                                    | On-control                                                                                                    |
|----------------------------------------------------------------------------------------------------|----------------------------------------------------------------------------------------------------|
| Documentation                                                                                                    | Q Type / to search entire site                                                                                                    |
| Downloads                                                                                                    | Download for Windows                                                                                                    |
| GUI Clients                                                                                                    | Click here to download the latest (2.46.1) 64-bit version of Git for Windows. This is the most                                                                                                    |
| Logos                                                                                                    | recent maintained build. It was released 4 days ago, on 2024-09-18.                                                                                                    |
| Community<br>The entire Pro Git book<br>written by Scott Chacon and<br>Ben Straub is available to read<br>online for free. Dead tree<br>versions are available on<br>Amazon.com. | Other Git for Windows downloads         Standalone Installer         32-bit Git for Windows Setup.         64-bit Git for Windows Setup.         Portable ("thumbdrive edition")         32-bit Git for Windows Portable.         64-bit Git for Windows Portable.         64-bit Git for Windows Portable.         Using winget tool         Install winget tool if you don't already have it, then type this command in command prompt or Powershell.         winget installid Git.Git -esource winget         The current source code release is version 2.46.1. If you want the newer version, you can build it from the source code. |

Le clic sur **64-bit Git for Windows Setup** nous renvois vers <u>https://github.com/git-for-windows/git/releases/download/v2.46.1.windows.1/Git-2.46.1-64-bit.exe</u>

🥸 Git 2.46.1 Setup

#### Information

Please read the following important information before continuing.

When you are ready to continue with Setup, click Next.

# GNU General Public License

Version 2, June 1991

Copyright (C) 1989, 1991 Free Software Foundation, Inc. 59 Temple Place - Suite 330, Boston, MA 02111-1307, USA

Everyone is permitted to copy and distribute verbatim copies of this license document, but changing it is not allowed.

### Preamble

The licenses for most software are designed to take away your freedom to share and change it. By contrast, the GNU General Public License is intended to guarantee your freedom to share and change

https://gitforwindows.org/ -

Next

Cancel

 $\times$ 

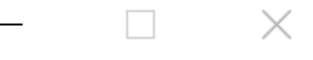

# **Completing the Git Setup Wizard**

Setup has finished installing Git on your computer. The application may be launched by selecting the installed shortcuts.

Click Finish to exit Setup.

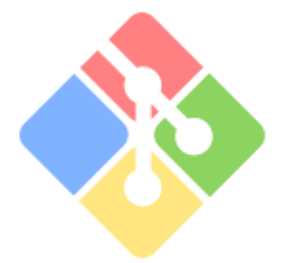

Launch Git Bash

✓ View Release Notes

### 2. Visual Studio Code

Se rendre sur le site <u>https://code.visualstudio.com/</u>

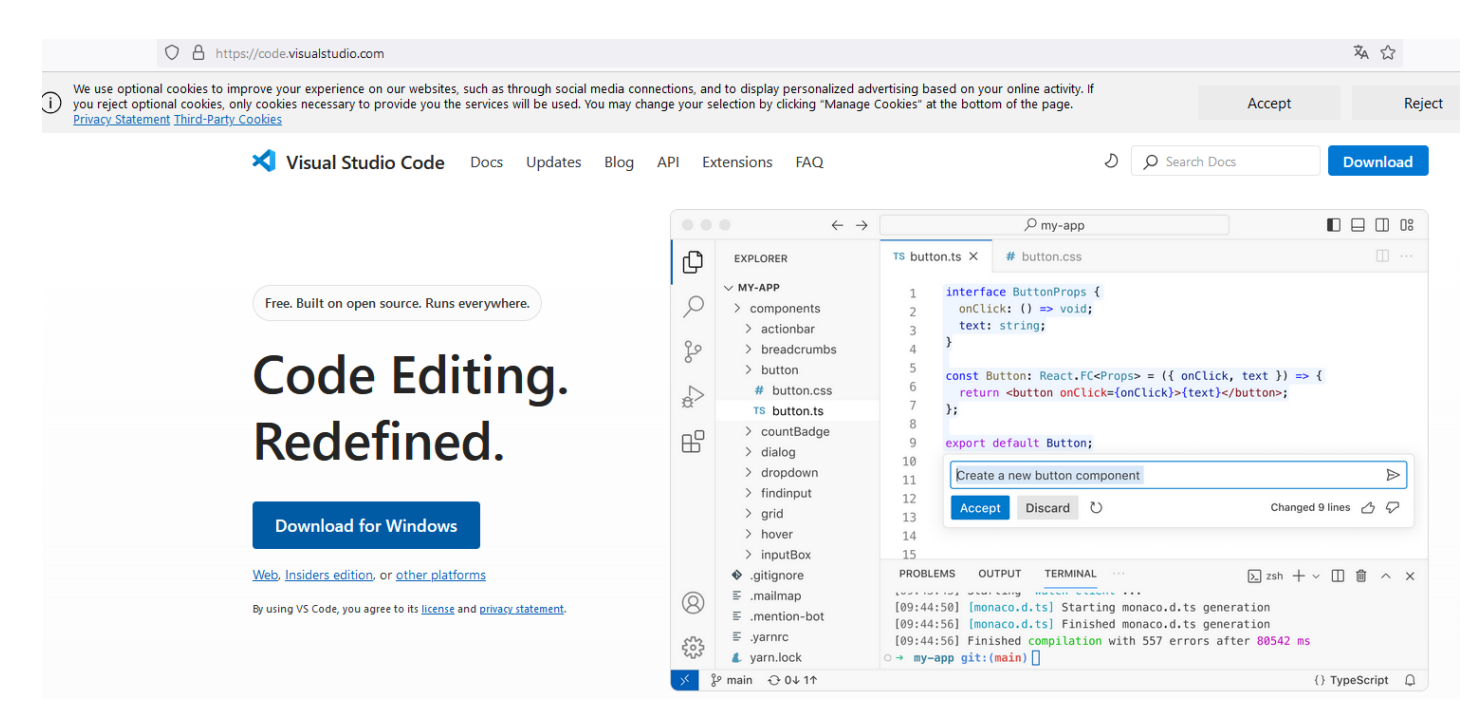

| 🗙 Ir                 | nstallation - Microsoft Visual Studio (                                                                                                    | Code (User)                                                                                                    |                                                                                                    |                 | _               | _                | $\times$ |
|----------------------|----------------------------------------------------------------------------------------------------|----------------------------------------------------------------------------------------------------|----------------------------------------------------------------------------------------------------|-----------------|-----------------|------------------|----------|
| D                    | o <b>ssier de destination</b><br>Où Visual Studio Code doit-il être instal                                                                                                    | llé ?                                                                                                    |                                                                                                    |                 |                 |                  | ╳        |
|                      | L'assistant va installer Visual Stu                                                                                                    | dio Code dans le d                                                                                                    | dossier suiva                                                                                             | int.            |                 |                  |          |
|                      | Pour continuer, cliquez sur Suivant. Si v                                                                                                    | vous souhaitez cho                                                                                                    | dossi<br>Disir un dossi                                                                                   | ier différent,  | , cliquez sur l | Parcourir.       |          |
|                      | C:\Users\elhad\AppData\Local\Progran                                                                                                    | ns\Microsoft VS Co                                                                                                    | ode                                                                                                    |                 |                 | Parcourir        |          |
|                      |                                                                                                    |                                                                                                    |                                                                                                    |                 |                 |                  |          |
|                      |                                                                                                    |                                                                                                    |                                                                                                    |                 |                 |                  |          |
|                      |                                                                                                    |                                                                                                    |                                                                                                    |                 |                 |                  |          |
|                      |                                                                                                    |                                                                                                    |                                                                                                    |                 |                 |                  |          |
|                      |                                                                                                    |                                                                                                    |                                                                                                    |                 |                 |                  |          |
|                      |                                                                                                    |                                                                                                    |                                                                                                    |                 |                 |                  |          |
|                      | 1                                                                                                    |                                                                                                    |                                                                                                    |                 |                 |                  |          |
|                      | Le programme requiert au moins 377,4                                                                                                    | ł Mo d'espace disq                                                                                                    | ue disponibl                                                                                              | e.              |                 |                  |          |
|                      | Le programme requiert au moins 377,4                                                                                                    | ł Mo d'espace disq                                                                                                    | ue disponibl                                                                                              | e.<br>Précédent | Suivant >       | An               | nuler    |
| ≺1                   | Le programme requiert au moins 377,4                                                                                                    | Mo d'espace disq                                                                                                    | ue disponibl                                                                                              | e.<br>Précédent | Suivant >       | > An<br>O Search | nuler    |
| ✓                    | Le programme requiert au moins 377,4<br>File Edit Selection View Go Run<br>EXPLORER                                                                                                    | Mo d'espace disq                                                                                                    | ue disponibl <ul> <li></li> <li>→</li> <li>×</li> </ul>                                                   | e.<br>Précédent | Suivant >       | Anı<br>O Search  | nuler    |
| ×                    | Le programme requiert au moins 377,4<br>File Edit Selection View Go Run<br>EXPLORER<br>V OPEN EDITORS                                                                                                    | Mo d'espace disq                                                                                                    | ue disponibl                                                                                              | e.<br>Précédent | Suivant >       | And<br>O Search  | nuler    |
| <b>▼</b><br>()<br>() | Le programme requiert au moins 377,4<br>File Edit Selection View Go Run<br>EXPLORER<br>V OPEN EDITORS<br>X X Welcome<br>V NO FOLDER OPENED                                                                                                    | Mo d'espace disq                                                                                                    | ue disponibl < <                                                                                          | e.<br>Précédent | Suivant >       | > An<br>O Search | nuler    |
| م<br>ل<br>م          | Le programme requiert au moins 377,4         File       Edit       Selection       View       Go       Run         EXPLORER           V OPEN EDITORS          Welcome          You have not yet opened a folder.                                                                                                    | Mo d'espace disq                                                                                                    | ue disponibl                                                                                              | e.<br>Précédent | Suivant >       | > An<br>O Search | nuler    |
| #∠<br>مئ             | Le programme requiert au moins 377,4         File       Edit       Selection       View       Go       Run         EXPLORER           V OPEN EDITORS          X       Welcome          You have not yet opened a folder.          Open Folder                                                                                            | Mo d'espace disq                                                                                                    | ue disponibl < <  ×  art                                                                                  | e.<br>Précédent | Suivant >       | > An<br>O Search | nuler    |
| ₽<br>\$<br>\$<br>\$  | Le programme requiert au moins 377,4<br>File Edit Selection View Go Run<br>EXPLORER ····<br>V OPEN EDITORS<br>X Velcome<br>Vou have not yet opened a folder.<br>Open Folder<br>Opening a folder will close all<br>currently open editors. To keep                                                                                        | Mo d'espace disq                                                                                                    | ue disponibl  → × art New File                                                                            | e.<br>Précédent | Suivant >       | > Ani            | nuler    |
|                      | Le programme requiert au moins 377,4<br>File Edit Selection View Go Run<br>EXPLORER ····<br>V OPEN EDITORS<br>X Velcome<br>Vou have not yet opened a folder.<br>Vou have not yet opened a folder.<br>Open Folder<br>Opening a folder will close all<br>currently open editors. To keep<br>them open, add a folder instead.               | Mo d'espace disq                                                                                                    | ue disponibl </td <td>e.<br/>Précédent</td> <td>Suivant &gt;</td> <td>An<br/>O Search</td> <td>nuler</td> | e.<br>Précédent | Suivant >       | An<br>O Search   | nuler    |
|                      | Le programme requiert au moins 377,4<br>File Edit Selection View Go Run<br>EXPLORER ····<br>V OPEN EDITORS<br>X Velcome<br>Vou have not yet opened a folder.<br>Vou have not yet opened a folder.<br>Open Folder<br>Opening a folder will close all<br>currently open editors. To keep<br>them open, add a folder instead.               | Mo d'espace disq ···· ← ··· ← | ue disponibl                                                                                              | e.<br>Précédent | Suivant >       | > Ani            | nuler    |
| ●                    | Le programme requiert au moins 377,4<br>File Edit Selection View Go Run<br>EXPLORER ····<br>VOPEN EDITORS<br>X Velcome<br>Vou have not yet opened a folder.<br>Open Folder<br>You have not yet opened a folder.<br>Open Folder<br>Opening a folder will close all<br>currently open editors. To keep<br>them open, add a folder instead. | Mo d'espace disq                                                                                                    | ue disponibl<br>→<br>×<br>Art<br>New File<br>Open File<br>Open Fold<br>Open a Wa<br>Connect to            | e.<br>Précédent | Suivant >       | > An             | nuler    |

Une fois que l'installation de visual studio est terminé alors installer l'extension GitLens :

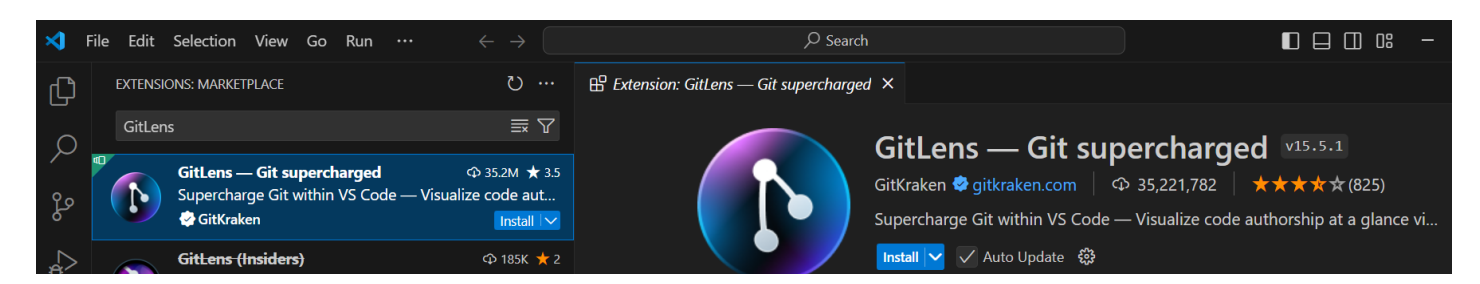

#### installer aussi l'extension Git Graph :

| ⋈       | File Edit  | Selection                                          | View Go                       | Run …             |                                        |                                            | ,∕⊃ Search                                                                     |                                                               |
|---------|------------|----------------------------------------------------|-------------------------------|-------------------|----------------------------------------|--------------------------------------------|--------------------------------------------------------------------------------|---------------------------------------------------------------|
| Д       | EXTENS     | ions: Marketp                                      | LACE                          |                   | ن                                      | ${\mathbb H}$ Extension: Git Graph $	imes$ |                                                                                |                                                               |
| _<br>م  | Git Gi     | raph<br><b>Git Graph</b><br>View a Git<br>mhutchie | Graph of yo                   | ur repository, an | ⊕ 9.2M ★ 5<br>d perform Git<br>Install |                                            | Git Graph v1.30.0<br>mhutchie   ☎ 9,236,031  <br>View a Git Graph of your repo | ★★★★★(610)<br>sitory, and perform Git actions from the graph. |
| \$<br>₿ | <b>-</b> 2 | <b>git-logg</b> i<br>ait loaar                     | r <b>aph</b><br>raph. an inte | ractive Git Graph | Ф 21К 🛨 5<br>n frontend                |                                            | 📄 🛛 Install 🗸 Auto Update 🤀                                                    |                                                               |

#### Nous allons maintenant configurer notre bash Windows :

| ≺        | File Edit Selection View Go Run       | $\cdots \qquad \leftarrow \rightarrow$ |   |                         | ₽ Search     |
|----------|---------------------------------------|----------------------------------------|---|-------------------------|--------------|
| ፈግ       | EXPLORER                              | Terminal                               | > | New Terminal            | Ctrl+Shift+ù |
| Ŀ        | ✓ OPEN EDITORS                        | Help                                   | > | Split Terminal          | Ctrl+Shift+( |
| ρ        | $\vee$ No folder opened               |                                        |   | Run Task                |              |
| 0_       | You have not yet opened a folder.     |                                        |   | Run Build Task          | Ctrl+Shift+B |
| Po       | Open Folder                           |                                        |   | Run Active File         |              |
| <u>_</u> | You can clone a repository locally    |                                        |   | Run Selected Text       |              |
| ~        |                                       |                                        |   | Show Running Tasks      |              |
| В        | Clone Reposito                        | ry                                     |   | Restart Running Task    |              |
|          | To learn more about how to use Git an | nd source control in VS                |   | Terminate Task          |              |
| Ľ⊗       |                                       |                                        |   | Configure Tasks         |              |
| حنتن     |                                       |                                        |   | Configure Default Build | Task         |
|          |                                       |                                        |   |                         |              |
|          |                                       |                                        |   |                         |              |

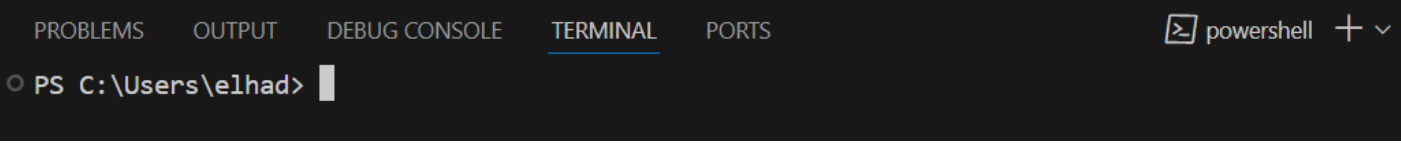

Charger la console **Git Bash** à la place de **Powershell**.

Taper **Ctl+Shift+P** sur visual studio code pour obtenir :

| >                                                              |                 |
|----------------------------------------------------------------|-----------------|
| Terminal: Select Default Profile                               | recently used 🖏 |
| .NET Install Tool: Install the .NET SDK System-Wide.           | other commands  |
| .NET Install Tool: Report an issue with the .NET Install Tool. |                 |
| .NET Install Tool: Uninstall .NET.                             |                 |
| .NET: Generate Assets for Build and Debug                      |                 |
| .NET: Restart Language Server                                  |                 |
| Accounts: Manage Trusted Extensions For Account                |                 |
| Add Data Breakpoint at Address                                 |                 |
| Add Function Breakpoint                                        |                 |
| Add XHR/fetch Breakpoint                                       |                 |
| Azure Container Registry: Build Image in Azure                 |                 |
| Azure Container Registry: Create Registry                      |                 |
| Azura Containar Bagistar Dalata Bagistar                       |                 |

Mettre dans la section recherche « Select Default Profile »

| Select your default terminal profile                                                 |             |
|--------------------------------------------------------------------------------------|-------------|
| ন্যে Command Prompt C:\Windows\System32\cmd.exe                                      | profiles භූ |
| E Git Bash C:\Program Files\Git\bin\bash.exelogin -i                                 | <b>6</b>    |
| PowerS C:\Program Files\Git\bin\bash.exelogin -i II\v1.0\powershell.exe              |             |
| 资 JavaScript Debug Terminal                                                          | contributed |
| System32\WindowsPowerShell C:\Windows\System32\WindowsPowerShell\v1.0\powershell.exe | detected    |

Selectionner Git Bash.

Fermer et Relancer Visual Studio Code et verifier bien que par défaut Git Bash est votre terminal par défaut.

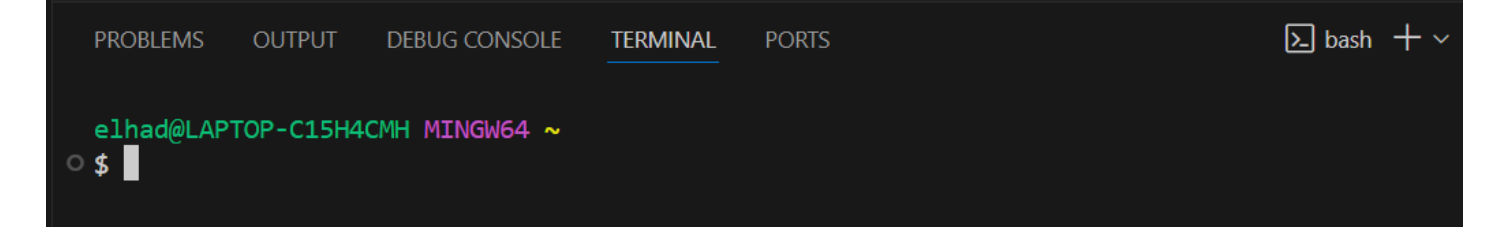